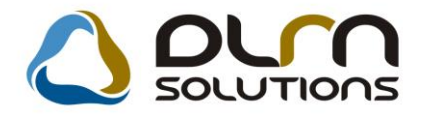

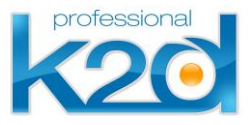

# HÍRLEVÉL

2013. február

Tisztelt Ügyfelünk!

Örömmel tájékoztatjuk a 2013 februárjában elkészült fejlesztéseinkről. A mellékelt dokumentum első felében megtalálja a változtatások rövid összefoglalóját, míg a hozzá tartozó használati útmutatókat a dokumentum második fele tartalmazza.

Üdvözlettel, a K2D csapat

## 1. Törzskarbantartó

| Verzió | Riport | Leírás                  |
|--------|--------|-------------------------|
| 05.008 |        | Ügyfélregisztrációs lap |

## 2. Alkatrészkereskedelem

| Verzió | Riport | Leírás                      |
|--------|--------|-----------------------------|
| 05.019 |        | Alkatrész rendezési sorrend |

## 3. Pénzügy

3.1 Bankkivonatok feldolgozása

| Verzió | Riport | Leírás                       |
|--------|--------|------------------------------|
| 05.004 |        | Gépjármű kapcsolat           |
| 05.032 |        | Automatikus sorszámozás      |
| 05.002 |        | Részkifizetés                |
| 05.002 |        | Összeg automatikus kitöltése |

## 3.2 Tételek automatikus kontírozása, feladása

| Verzió  | Riport | Leírás                           |
|---------|--------|----------------------------------|
| sysfile |        | Pénzügy > Könyvelés 38. kapcsoló |

## 4. Riportok

| Verzió | Riport                         | Leírás                  |  |  |
|--------|--------------------------------|-------------------------|--|--|
|        | xd16bokcoverage.rpt , ver:8    | Gépjármű fedezet riport |  |  |
| 05.047 |                                | Teljesítmény lista      |  |  |
|        | xd16acc_bank_cash.rpt , ver:4  | ldőszaki pénzforgalom   |  |  |
|        | xd16accinvdam_bal.rpt , ver:10 | Kintlevőség riport      |  |  |
|        | xd16bokcoverlist1.rpt , ver:2  | Teljesítmény riport     |  |  |

# HASZNÁLATI ÚTMUTATÓ

2013. február

| 1. | TÖRZSKARBANTARTÓ      | 5 |
|----|-----------------------|---|
| 2. | ALKATRÉSZKERESKEDELEM | 6 |
| 3. | PÉNZÜGY               | 7 |
| 4. | RIPORTOK              | 9 |

## 1. Törzskarbantartó

#### Ügyfélregisztrációs lap

Az ügyfélregisztrációs lapon új sablon felvitelekor mostantól megadható, hogy milyen sorrendben jelenjenek meg az egyes válaszok. Egy adott sorszám csak egy alkalommal adható meg.

| Ügyfélregisztrációs sablon (XDPGENPARTREG - 05.008)      | 2D_TESZT                |                           |
|----------------------------------------------------------|-------------------------|---------------------------|
| Riportok Súgó Beállítások ÜFReglap export                |                         |                           |
| Professional<br>K20                                      | TEST DEALER             |                           |
| ID Fejléc szövege                                        | Élő                     | Megjegyzés                |
| 2                                                        | Élő                     |                           |
| 3 Milyen gépjármű iránt érdeklődik?                      | Élő                     |                           |
| 4 Jelenleg milyen gépjárművel rendelkezik?               | Élő                     |                           |
| 5 Mikorra tervezi új gépkocsijának vásárlását?           | Élő                     |                           |
| 6 Milyen információ alapján kereste fel az autósz        | alonját? Élő            |                           |
| <                                                        |                         | Þ                         |
|                                                          | 5/5                     |                           |
| ID Kérdés szövege                                        | Élő                     | Megjegyzés 🔷              |
| 6 Interneten látta                                       | Élő                     |                           |
| Zzórólapot kapott                                        | Élő                     | =                         |
| 8 Bevásárlóközpontban látta gépkocsinkat és kapott szóró | lapot Élő               |                           |
| 9SMS értesítést kapott                                   | Élő                     |                           |
| 10 Ujsághirdetésben látta                                | Elő                     |                           |
|                                                          |                         | 4                         |
| Ready                                                    | Módosítás 1 sor van kij | elölve   2014.01.23 13:54 |

| Ügyfélregisztrációs sablon felvitele        |
|---------------------------------------------|
| TEST DEALER                                 |
|                                             |
| Fejléc szövege                              |
| Megjegyzés                                  |
| Élő Nem élő 💌                               |
| Partnerhez kapcs. 🔲 Min. válaszok száma 👥 0 |
| CRM-ből megjelenhet 🗌 Sorszám 🔢             |
|                                             |
| ID Kérdés szövege Élő Megjegyzés            |

## 2. Alkatrészkereskedelem

#### Alkatrész rendezési sorrend

Pultos eladás esetén az alkatrészek felvitelekor az OK gombbal történő mentést követően cikkszám szerint kerülnek rendezésre az egyes tételek.

| Foglalások (8/8) |                    | Kitárolt alkatrészek (0) |        |          |          |           | Számlázott alkatrészek (0) |         |    |
|------------------|--------------------|--------------------------|--------|----------|----------|-----------|----------------------------|---------|----|
| Cikkszám (F3)    | Számlázási név     |                          | Mennyi | Egységár | Bruttó   | Raktári k | Betár, alatt               | Megrend | Vá |
| 04336S04417      | FÉNYSZÓRÓ B.       |                          | 1,00   | 28900,77 | 36703,98 | 0         | 0                          | 0       |    |
| 12290R60U02      | SPARK PLUG SKJ20D  |                          | 4,00   | 7064,00  | 35885,12 | 0         | 0                          | 0       |    |
| 45022TL1G01      | SET, PAD FR (TEVES |                          | 1,00   | 24436,00 | 31033,72 | 0         | 0                          | 0       |    |
| 45251TL1G00      | DISK,FR BRAKE      |                          | 2,00   | 22105,00 | 56146,70 | 0         | 0                          | 0       |    |
| 60210TL0G00ZZ    | FENDER COMP R, FRO |                          | 1,00   | 61128,00 | 77632,56 | 0         | 0                          | 0       |    |
| 60260TL0G00ZZ    | FENDER COMP L,FRO  |                          | 1,00   | 61128,00 | 77632,56 | 0         | 0                          | 0       |    |
| 74100TL0G00      | FENDER ASSY R,FR   |                          | 1,00   | 21287,00 | 27034,49 | 0         | 0                          | 0       |    |
| 74150TL0G00      | FENDER ASSY L,FR   |                          | 1,00   | 21287,00 | 27034,49 | 0         | 0                          | 0       |    |
|                  | ,                  |                          |        |          |          |           |                            |         |    |

## 3. Pénzügy

#### 3.1 Bankkivonatok feldolgozása

#### Gépjármű kapcsolat

Mostantól lehetőség van gépjárművet (vagyis utókalkulációt) rögzíteni bankkivonat tételhez:

| 1 Bankkivonat tétel szerkesztése |                               | x                                 |
|----------------------------------|-------------------------------|-----------------------------------|
| Fizetési tételek Fizetve Rontott | Fiz.tételek riport Beszed.meg | b.számlái Napló                   |
|                                  |                               |                                   |
| ID                               | 13823                         |                                   |
| Állapot                          | Feldolgozás alatt             |                                   |
| Partner                          | BOZ GÉZA KFT.                 |                                   |
|                                  | Ováírás                       | Utókalkuláció 👥 🚺 🖳               |
|                                  | 🔘 Terhelés                    | - 1                               |
| Összeg                           | 20 000,00                     | CAR 1                             |
| Pénznem                          | HUF 🚽                         | I. Dim.                           |
| Kivonat tétel azon.              | Számlakiegyenlítés            | ✓ Rögzítő dmsdba                  |
| Tétel altípus                    | -                             | ▼ Rögz. dát. 2011.12.09. 09:57:00 |
| Megjegyzés                       |                               |                                   |
|                                  |                               |                                   |
| P                                |                               |                                   |
|                                  |                               |                                   |

#### Automatikus sorszámozás

A Partnertörzs > Kapcsolatok > Bankszámlák menüpont alatt adott partnernél beállításra kerülhet, hogy automatikusan generálódjon a kivonatok sorszáma:

| 🕃 Bankszámla adatok                   | ×                                    |
|---------------------------------------|--------------------------------------|
| Napló                                 |                                      |
| TESZTPARTNER-2                        |                                      |
| SWIFT                                 | Aut. ki Kiv. sorsz. Kiv. sorsz. vé 🔺 |
|                                       |                                      |
|                                       |                                      |
|                                       |                                      |
| 177 3058 0568 9984 0000 0000 OTPVHUHB |                                      |
|                                       |                                      |
|                                       | NO OK                                |

A fenti beállítástól függetlenül, természetesen manuálisan is módosítható a kivonat sorszáma:

| 🏦 Kijelölt banki ki | vonat módosítása       |                    |                     |           |                  | ×           |
|---------------------|------------------------|--------------------|---------------------|-----------|------------------|-------------|
| Átut.csomag feldo   | lg. Bankkivonat zárása | Aktuális egyenleg  | Kontírozási tételek | Feladható | Minden tétel fiz | etve        |
| DL<br>TruFin        | M<br>ance              |                    |                     |           |                  |             |
|                     |                        | ID 28              | 18                  |           |                  |             |
|                     | Banks                  | zámla 999999999-   | 99999999-           |           |                  |             |
|                     | _                      | KOMPEN             | zációs              |           |                  |             |
|                     | к                      | ivonat 20111209    |                     |           |                  |             |
|                     | Kiv. d                 | atuma 2011.1       | 2.09.               |           |                  |             |
|                     | Nyitó eg               | /enleg             | -2 663 194,00       |           |                  |             |
|                     | Záró eg                | /enleg             | ,00                 |           |                  |             |
|                     | Bank. kiv. a           | allapot Feldolgoza | is alatt            |           |                  |             |
|                     | Könyv.a                | allapot Nem adha   | tó fel              |           |                  |             |
|                     |                        |                    |                     |           | NO OK            |             |
| Partner neve        | Jóvái                  | Összeg             | Állapot             | Pénzn Kiv | onat tétel azon  | . Tétel a   |
| BOZ GÉZA KFT.       |                        | 20 000,0           | ) Feldolgozás alatt | HUF Szá   | mlakiegyenlítés  | -           |
| BOZ GEZA KFT.       |                        | 20 000,0           | Feldolgozás alatt   | HUF Szá   | mlakiegyenlítés  | -<br>Karaki |
| EASTERN WOO         |                        | 150 000,0          | JFeidolgozas alatt  | HUF Egy   | eD               | Kereki      |
|                     |                        |                    |                     |           |                  |             |
|                     |                        |                    |                     |           |                  |             |
|                     |                        |                    |                     |           | _                |             |
|                     |                        |                    |                     |           |                  |             |
|                     |                        |                    |                     |           | L                |             |
|                     |                        |                    |                     |           |                  |             |

#### **Részkifizetés**

Amennyiben egy számlából már történt részkifizetés, akkor a következő bank rögzítésekor nem az eredeti összeget, hanem a maradványértéket jeleníti meg a program.

Összeg automatikus kitöltése

Bankkivonat rögzítésekor a korábbi folyamat helyett (előbb kell beírni az összeget, és csak ezután kiválasztani a számlasorszámot) a számlasorszám/ok kiválasztása esetén automatikusan megadásra kerül az összeg. Amennyiben eltérést tapasztal a rendszer, akkor felülírásra kerül. Abban az esetben, ha az összeg alapján talál a rendszer egyező összegű nyitott vagy részben nyitott számlát, akkor az összeg alapján felajánlásra kerül.

### 3.2 Tételek automatikus kontírozása, feladása

Sysfile kapcsolóval szabályozható, hogy a jövőben a folyószámla rendező tételek automatikusan kontírozásra és feladásra kerüljenek a főkönyv felé.

| 🦚 Sysfile m | ódosítása     |        |      |           |                    |             |               |                    |                                        | 23   |
|-------------|---------------|--------|------|-----------|--------------------|-------------|---------------|--------------------|----------------------------------------|------|
| prof        | iessional     |        | HON  | TI        | EST DEALER         |             | Adatbázis     | s verzió: 140122   | 2                                      |      |
| Általános   | Alkatrész     | Szervi | z Gé | pjármű    | Pénzügy-Könyvelés  | Nissan spec | Honda spec    |                    |                                        |      |
| Általános   | s             | [      | 1.   | Főkö      | nyv működik? 🔽     | 21.         | Má            | sodl. dimenziók    | V                                      |      |
| Bejövő s    | zámla         |        | 2.   | 1         | Külső főkönyv 📃    | 22.         |               | Def.dimcode3       |                                        |      |
| Bank        |               |        | 3.   | GENI au   | to előkontíroz 📝   | 23.         | Def.kön       | yv.csop (Új fogl.) | Új gépjrámű értékesítés 🗨              |      |
| Pénztár     |               |        | 4.   | Pénzt     | ár előkontíroz 📝   | 24.         | Def.könyv     | .csop (Új előleg)  | Új gépjrámű értékesítés 📃 👻            |      |
| Általános   | s kimenő szái | mla    | 5.   | Bar       | ık előkontíroz 🔽   | 25.         | Kör           | iyv.csop (Új szla) | Új gépjrámű értékesítés 📃 👻            |      |
| Folvószá    | ámla kezelés  |        | 6.   | GENI azo  | nnal feladható 📃   | 26.         | Def.könyv.cs  | sop (Haszn.fogl.)  | Használt gj. értékesítés 📃 🖵           |      |
| Könvvel     | és            |        | 7.   | Auto fe   | ladás-pénztár 📃    | 27.         | Def.könyv.cso | p (Haszn.előleg)   | Használt gj. értékesítés 📃             |      |
| Utókalku    | Iláció        |        | 8.   | Auto      | feladás-bank       | 28.         | Def.könyv.c   | sop (Haszn.szla)   | Használt gj. értékesítés 💽             |      |
| Áfa         |               |        | 9.   | Rész      | leges feladás 🔽    | 29.         | Def.köny M    | lódosítás 1 s      | sor van kijelölve   2014.01.24 10:47 💌 |      |
| Kóczlotfi   | inanezírozáe  |        | 10.  | E         | lőleg kont. br. 🔽  | 30.         |               | Man. könyvelés     |                                        | /    |
| Tármui or   |               |        | 11.  | Téte      | ltípus ellenőr.    | 31.         | G             | ENI elhat. könyv.  |                                        |      |
| Targyres    | SZKOZ         |        | 12.  | SERO      | közv.szolg.ell.    | 32.         | GI            | ENO elhat. könyv.  |                                        |      |
|             |               |        | 13.  | E         | I. n. konyv. sz.   | 33.         |               | Auto feladas-IE    |                                        |      |
|             |               |        | 14.  | Aut. T    | ok. szam gen. 🔄    | 34.         | . SH          | CO kul ata kont.   |                                        |      |
|             |               |        | 15.  | Dofivor   | k. szam nossz b    | 35.         | . K           | ul. vevol tok. sz. |                                        |      |
|             |               |        | 10.  | Defer     | áll fők számla 454 | 30.         | . n           | lönb áfa Sveinv    |                                        |      |
|             |               |        | 18   | Def fők   | szám(bejövő)       | 38          | Fo            | műv aut felad      |                                        |      |
|             |               |        | 19.  | Def.fők.s | zám(kimenő) -      |             |               | . may aut rolad.   |                                        |      |
|             |               |        | 20.  | Def.fő    | k.szám(elhat.)     |             |               |                    |                                        |      |
|             |               |        |      |           |                    |             |               |                    |                                        |      |
|             |               |        |      |           |                    |             |               |                    |                                        |      |
|             |               |        |      |           |                    |             |               |                    |                                        |      |
| Lebegő      | mezőleírás    |        |      |           |                    |             |               |                    |                                        | O OK |
| Mentés      |               |        |      |           |                    |             |               |                    |                                        |      |

## 4. Riportok

#### Gépjármű fedezet riport

A gépjármű fedezet riportra felkerültek vegyes tételek is, amelyek ID szám alapján visszakereshetőek. Az ixboktrans.trans mező bekerült a megnevezés mellé, zárójelek közé.

#### **Teljesítmény lista**

A teljesítmény lista lekérő ablakban az "Új rendelés típusok" közé felkerült egy "Belső számlás" előszűrő.

| Teljesítmény lista                                                           | ×                                                                         |
|------------------------------------------------------------------------------|---------------------------------------------------------------------------|
|                                                                              |                                                                           |
| Dátum intervallum 2014.01.01 -<br>Értékesítő -<br>Telephely -<br>Gyártmány - | - 2014.01.31 • ID •                                                       |
| Koltsegnely <b>v</b> v<br>Gépjármű <u>1</u> ♥ 0<br>Értékesítő nélküliek      |                                                                           |
| Új rendelési típusok                                                         | Használt rendelési típusok                                                |
| Kps végeladás<br>Hitel                                                       | Kps végeladás<br>Tartós bérlet<br>Hitel                                   |
| Penzagyriizing                                                               | Közv. értékesítés (k.nem átf.)                                            |
| renzugynizing                                                                | Közv. értékesítés (k.nem átf.)<br>Pénzügyi lízing<br>Teszt gj.értékesítés |
|                                                                              | Közv. értékesítés (k.nem átf.)<br>Pénzügyi lízing<br>Teszt gj.értékesítés |

### Időszaki pénzforgalom

A "Folyószámla kezelés" Időszaki pénzforgalom riportján, amennyiben szerepel GENI számla, feltüntetésre kerül az eredeti számla száma is.

| Folyószámla kezelés (XDPAC) | ccu | RRACC   | - 05. | 018)      | K2D_TESZT            | ٠   |
|-----------------------------|-----|---------|-------|-----------|----------------------|-----|
| Riportok Akciók Kompenzác   | ió  | Szűrés  | Ak    | ció napló | Információ           | Fiz |
| Egyenleg információ         | F   |         |       |           |                      |     |
| Nyitott szla dátumra        |     |         |       |           |                      |     |
| Nyitott számlák             |     |         |       |           |                      |     |
| Nyitott szlák (köv.)        | -   |         |       |           |                      |     |
| Nyitott szlák (tart)        |     |         | -     |           |                      |     |
| Időszaki pénzforg.          |     | 0.00.   | •     |           | <b>;</b> 0000.00.00. |     |
| Várh. telj. hat. al.        |     | ).00. [ | •     | lğ        | <b>i</b> 0000.00.00. |     |

| Időszaki pénzfor                                                                                                    | rgalom          |                                                       | 2014.01.24        |
|----------------------------------------------------------------------------------------------------|-----------------|-------------------------------------------------------|-------------------|
| Lezárás időszaka: 2013.01.2                                                                                                    | 24 - 2014.01.24 |                                                       |                   |
| Csak banki forgal                                                                                                    | lom             |                                                       |                   |
|                                                                                                    | <b>T</b>        |                                                       | 1 . olda          |
| K2D 1E521 KF1                                                                                                    |                 |                                                       |                   |
| Pénztár / Bankszámlaszám Számlaszám Pénztár / bankkivo                                                                                                    | mat Lezárás     | Jóváirás                                              | Terhelés          |
| Partner: HONDA MOTOR EUROPE LIMITED MAGYAR                                                                                                    | OR SZÁGI FIÓKT  | EL                                                    |                   |
| <u>Atutalas</u><br>Pénztári mozgástínus / hankkivonat tételtínus: Szám lakiegyenlítés                                                                                                    |                 |                                                       |                   |
| 11745569-12398887-00000001 OVER-2013/00063 20130618                                                                                                    | 2013.06.18      | 0,00 Ft                                               | 680 433,00 F      |
| Számlakie gyenlítés összesen:                                                                                                    |                 | 0,00 Ft                                               | 680 433,00 F      |
| Átutalás összesen:                                                                                                    | -               | 0,00 Ft                                               | 680 433,00 F      |
| HONDA MOT OR EUROPE LIMITED MAGYARORSZÁGI FIÓKTELI                                                                                                    | EPE összesen:   | 0,00 Ft                                               | 680 433,00 F      |
| <u>Atutalas</u><br>Pénztári mozgástípus / bankkivonat tételtípus: <b>Techn.fizetés átvez</b> .<br>0000000-0000000- CARO-2012/00040 VIR_20130329<br>Techn.fizetés átvez.özszesen:<br>drumlés őszeseen: | 2013.03.29      | 1 980 325,00 Ft<br>1 980 325,00 Ft<br>1 980 325 00 Ft | 0,00 Fr<br>0,00 F |
| DIF.NF.S.TINA összesen:                                                                                                    |                 | 1 980 325.00 Ft                                       | 0.00 F            |
| Dente and TESTIBADINED 50                                                                                                    |                 |                                                       | .,                |
| Atutalás                                                                                                    |                 |                                                       |                   |
| Pénztári mozgástipus / bankisvonat tételtípus: Számlakiegyenlítés<br>11996231-06346269-10000063 GENI-2013/00024 1312312<br>Eredeti szla: 1321213                                                      | 2013.05.16      | 0,00 Ft                                               | 82 550,00 Ft      |
| Számlakiegyenlítés összesen:                                                                                                    |                 | 0,00 Ft                                               | 82 550,00 F       |
| Átutalás összesen:                                                                                                    | -               | 0,00 Ft                                               | 82 550,00 F       |
| TE SZT PART NE R-59 összesen:                                                                                                    |                 | 0,00 Ft                                               | 82 550,00 F       |
| Partner: TE SZ TPARTNER - 500<br><u>Átutalás</u>                                                                                                    |                 |                                                       |                   |
| Pénztári mozgástípus / bankkivonat tételtípus: Sz <b>ám lakiegyenlítés</b>                                                                                                    |                 |                                                       |                   |
| Pénztári mozgástipus / bankkivonai tételtipus: Szám lakiegyenlítés<br>10300002-45412022-00003285 GENO-2013/00028 23154645                                                                             | 2013.05.31      | 1 000,00 Ft                                           | 0,00 F            |

A kintlevőség riporton mostantól már a SERO és PARO számlák kiállító költséghelye is megjelenítésre kerül a riport "Klts" oszlopában.

| Munkavállalói kifiz.<br>Főkönyvi infó |                  |  |
|---------------------------------------|------------------|--|
| Nyitott szlak kés.n. 🕨                | Csoportosítással |  |
| Lejárt számlák                        | Csop. nélkül     |  |

#### Kiegyenlitetlen vevőszámlák

Kijelölt nap: 2014.01.24.

|                      |             |             |         | Profixed: "CARO! GA                     | NTR' Noto' PARO' | TR. Noto'. PARO', 'RES', 'SERO', 'SHCO', 'VIRO'<br>31.60, 61.90, 91.180, 181.360, 361) |                |              |  |
|----------------------|-------------|-------------|---------|-----------------------------------------|------------------|----------------------------------------------------------------------------------------|----------------|--------------|--|
| Szimlaszám           | Telj.dát    | Fiz.hat.idő | Kits    | Partner neve                            | Kontakt szem.    | 3 zla összege                                                                          | Tartozás       | Kés napok Er |  |
| 31-60 mapos :        |             |             |         |                                         |                  |                                                                                        | COMPOSITION OF |              |  |
| GENO-2013/00067      | 2013.12.1R  | 2013 12 18  | КÐ      | HONDA MOTOR EUROPE LIMITED              | 11 I.            | 10 000 Ft                                                                              | 10 000 Ft      | 37 nap       |  |
| 31-60 mapos öss      | teses!      |             | 140     |                                         |                  | 10 000 Ft                                                                              | 10 000 Ft      |              |  |
| 181-360 mapos :      |             |             | 10.00   |                                         |                  |                                                                                        |                |              |  |
| GENO-2012/00099      | 2013.02.18  | 2013.02.18  | KP      | HONDA MOTOR EUROPE LIMITED              | 6                | 1 270 Pt                                                                               | 1 270 Ft       | 340 nap      |  |
| 181-360 mapos 6      | issz esen:  |             | 1 db    |                                         |                  | 1 270 Ft                                                                               | 1 270 Ft       |              |  |
| 361 mapos vagy at on | tuli :      | West State  |         | 0.000/000000000000000000000000000000000 |                  | 1000                                                                                   |                | 11000        |  |
| CARO-2008/00038      | 2008.07.09. | 2008.07.09  | UGK     | HONDA MOTOR EUROPE LIMITED              | N                | 5 350 000 Ft                                                                           | 5 350 000 Ft   | 2.025 map    |  |
| CARO-2003-00039      | 2008.07.09  | 2005.07.09  | UOK     | HONDA MOTOR EUROPE LIMITED              | )                | -5 350 000 Ft                                                                          | -5 350 000 Pt  | 2 025 nap    |  |
| CARO-2001/00045      | 2008.07.28  | 2008.07.28  | UGK     | HONDA MOTOR EUROPE LIMITED              | N:               | -2 638 333 Ft                                                                          | -2 638 333 Pt  | 2 006 nap    |  |
| CARO-2008/00046      | 2008.07.28  | 2008.07.28  | UOK     | HONDA MOTOR EUROPE LIMITED              | 1                | 2 63\$ 333 Pt                                                                          | 2 638 333 Pt   | 2 005 sap    |  |
| CARO-2008/00064      | 2008.07.28  | 2008/10/29  | UOK     | HONDA MOTOR EUROPE LIMITED              | 6                | -211 000 Ft                                                                            | -211 000 Ft    | 1913 nap     |  |
| CARO-2009 00033      | 2009.02.02  | 2009.02.02  | UOK     | LAGERMAX HUNGARY KFT.                   |                  | 2 805 799 Ft                                                                           | 2 804 799 Ft   | 1 817 nap    |  |
| CARO-2009/00034      | 2009.02.02  | 2009.02.02  | UOK     | LAGERMAX HUNGARY KFT.                   |                  | -2 \$05 799 Ft                                                                         | -2 804 799 Ft  | 1 \$17 map   |  |
| CARO-2009/00035      | 2009.02.02  | 2009.02.02  | UOK     | LAGERMAN HUNGARY KFT.                   |                  | 2 805 803 Pt                                                                           | 2 804 803 Ft   | 1817 nap     |  |
| GENO-1000/00040      | 2004.06.28  | 2004.07.05  | KP      | HONDA MOTOR EUROPE LIMITED              |                  | 1 250 Ft                                                                               | 1 250 Ft       | 3 490 nap    |  |
| OENO-2008 00009      | 2007.10.01. | 2008.01.25  | KP      | HONDA MOTOR EUROPE LIMITED              | 1                | -1 250 Ft                                                                              | -1 240 Ft      | 2 191 nap    |  |
| GENO-2008-00014      | 2008.02.14. | 2008.02.14  | KP      | HONDA MOTOR EUROPE LIMITED              | ):               | -38 400 Ft                                                                             | -38 400 Ft     | 2171 sap     |  |
| QENO-2008-00086      | 2008.04.25  | 2008.04.27  | XP      | HONDA MOTOR EUROPE LIMITED              | E                | 990 000 Ft                                                                             | 990 000 Ft     | 2 095 nap    |  |
| GENO-2008/00095      | 2008.04.25. | 2008.04.25  | KP      | LAGERMAN HUNGARY KFT.                   |                  | 90 000 Ft                                                                              | 90 000 Ft      | 2 100 nap    |  |
| GENO-2008-00144      | 2008.04.25  | 2008.04.25  | KP      | LAGERMAX HUNGARY KFT.                   |                  | 90 000 Fr                                                                              | 89 998 Ft      | 2 100 map    |  |
| GENG-2008/00165      | 2008.06.04  | 2008.06.04  | KP      | LAGERMAN HUNGARY KFT.                   |                  | 1 100 111 Ft                                                                           | 1 100 111 Pr   | 2 060 map    |  |
| GENG-2008-00166      | 2008.05.04  | 2008.05.04  | KP      | LAGERMAX HUNGARY KFT.                   |                  | -1 100 111 Ft                                                                          | -1 100 111 Ft  | 2 060 nap    |  |
| GENO-2008-00448      | 2008.08.12  | 2008.05.14  | KP      | HONDA MOTOR EUROPE LIMITED              | 10               | 1 939 Ft                                                                               | 1939 Ft        | 1989 140     |  |
| GENO-2008/00487      | 2008.09.04  | 2008.09.06  | KP.     | HONDA MOTOR EUROPE LIMITED              | et .             | -28 640 Ft                                                                             | -28 640 Ft     | 1955 map     |  |
| GENO-2008 00492      | 2008.09.10  | 2005.09.12  | KP      | HONDA MOTOR EUROPE LIMITED              | 1                | -30 031 Ft                                                                             | -30 031 Ft     | 1960 map     |  |
| GENO-2008-00510      | 3008 10 27  | 2008 11 03  | KP.     | HONDA MOTOR EUROPE LIMITED              |                  | 30 000 Ft                                                                              | 30 000 Ft      | 1908 640     |  |
| GENO-2009/05671      | 2009.03.02  | 2009/03/09  | KP.     | LAGERMAN HUNGARY KFT.                   |                  | 50 000 Ft                                                                              | 50 000 Ft      | 1.792 map    |  |
| GENO-2009/05872      | 2008.12.31  | 2009 03 09  | KP      | LAGERMAN HUNGARY KET                    |                  | 50 000 Ft                                                                              | 60 000 Ft      | 1782 686     |  |
| Note-2008.00038      | 2008.07.24  | 2008.07.24  | ALK     | LAGERMAX HUNGARY KET                    |                  | 100 Ft                                                                                 | 100 Ft         | 2 010 mag    |  |
| Note-2008.00055      | 2008 11 17  | 2008 11 17  | LOR     | HONDA MOTOR EUROPE LIMITED              | 1                | 10 000 Ft                                                                              | 10 000 Ft      | 1 104 man    |  |
| PARO-3008-000045     | 2008.04.27  | 2008.06.27  | 41.8    | LAGERMAN HUNGARN KET                    |                  | 16 063 74                                                                              | 160617         | 2.017 mm     |  |
| PARO-2008-000048     | 2005 07 18  | 2008-07.14  | ALY     | LAGERMAX HUNGARY KET                    |                  | 13 043 14                                                                              | 13 063 10      | 2016 car     |  |
| PARO-2008-000042     | 2008.08.12  | 3008.08.17  | ALF     | HONDA MOTOR FUROPE LIMITED              | ē.               | 12155 24                                                                               | 12155 2        | 1 001 eas    |  |
| P120-3005-000066     | 200812.02   | 2008 12:02  | 11.1    | LACENARY NINGARY VET                    |                  | 307 84                                                                                 | 307.04         | 1 870 mm     |  |
| CHICLE IN COURSE     | a unit dans | here bere   | CHAN PA | - 13db.                                 |                  |                                                                                        | 20.24          | 1111 040     |  |

DLM Solutions Klt - K2D Vällalæirányhási Rendszer - www.k2d.hu

A teljesítmény riporton az alábbi formai változások történtek:

- a "Könyvekbe ker. dátuma" a riport végére került - az "Eredeti teljesítési dátum" – ot az 1. oszlop tartalmazza

#### Teljesítmény lista

1. oldal

Szűrési feltételek: Telephely: - Gépjármű: - Könyvekbe kerülés: 2013.05.01. -2013.05.31.

2013.07.02.

F

| elh | a | 97 | ná | le | 5. |  |
|-----|---|----|----|----|----|--|
|     |   |    |    |    |    |  |

| Eredeti<br>telj.dátum | leti<br>átum Bizonylatszám Fők.szám megnevezés |                           |               | Könyvekbe<br>ker.dátum | Felhasználói azonosító |
|-----------------------|------------------------------------------------|---------------------------|---------------|------------------------|------------------------|
| 412 MR 5278 5         | -BAGY GERGELY                                  |                           |               |                        |                        |
| 2013.05.30.           | CARO 201301670                                 | Ú jgépkocsiértékesítés    | -8 437 008,00 | 2013.05.30.            |                        |
| 2013.05.30.           | CARO 201301670                                 | Ú jgépkocsiértékesítés    | -8 437 008,00 | 2013.05.30.            |                        |
| 2013.05.30.           | CARO 201301670                                 | Ú jgépkocsiértékesítés    | -8 437 008,00 | 2013.05.30.            |                        |
| 2013.05.30.           | CARO 201301670                                 | Eladott áruk besz. újautó | 8 227 205,00  | 2013.05.30.            |                        |
| 2013.05.30.           | CARO 201301670                                 | Eladott áruk besz. újautó | 8 227 205,00  | 2013.05.30.            |                        |
| 2013.05.30.           | CARO 201301670                                 | Eladott áruk besz. újautó | 8 227 205,00  | 2013.05.30.            |                        |